Excel files include the raw database and the processed data that led to the quadrat analyses. The "Matrix\_raw data" file includes the raw data as downloaded from the server. This data was cleaned and organized for its posterior use. "Quadrat analyzes "file includes all the quadrat analyses resulting in each research question in the paper except question four. Question 4 can be seen in the file "Water analysis\_Blaarmeersen." All excel files come with a "CODE" tab that describes each of the codes used, their meaning, and ways that were calculated where necessary. Two zip files include all the GIS files. The first one includes the GIS files from which "Matrix\_raw data" was built from. The second folder includes the resulting maps from the quadrat analyses. In order to visualize them as in the paper, configure the symbology tab at the GIS software in quantile and the categories number, as shown in the paper.

The production of the files in the "GIS\_Processed data" folder was done via a repetitive line of commands in ArcGIS pro. The same process was followed for each one of the quadrat analysis described in the paper.

**Step 1:** Create a fishnet with the desired dimension. Each quadrat analysis has its cell dimensions, which are calculated using the formula described in the data analysis section of the paper.

| Quadrat       | Analysis   | Points in |  |
|---------------|------------|-----------|--|
| Analysis      | area       | area      |  |
| Ghent         | 82.44 km²  | 449       |  |
| Ghent dynamic | 82.44 km²  | 449       |  |
| Blaarmeersen  | 0.8743 km² | 56        |  |
| Citadelpark   | 0.1511 km² | 56        |  |

Fields to replace in command "fishnet" Arc GIS Pro for each QA. See the image below when executing the command.

| Output feature | template extent   | Location in  | Cell size | Cell size | Geometry |
|----------------|-------------------|--------------|-----------|-----------|----------|
| class          | (GIS Layer)       | folder       | width     | height    | type     |
| Ghent 605m     | AA_Ghent          | GIS_raw data | 605 m     | 605 m     | Polygon  |
| Ghent dynamic  | AA_Ghent          | GIS_raw data | 697 m     | 697 m     | Polygon  |
| Blaarmeersen   | Blaarmeersen_poly | GIS_raw data | 176 m     | 176 m     | Polygon  |
| Citadelpark    | Citadelpark       | GIS_raw data | 73 m      | 73 m      | Polygon  |

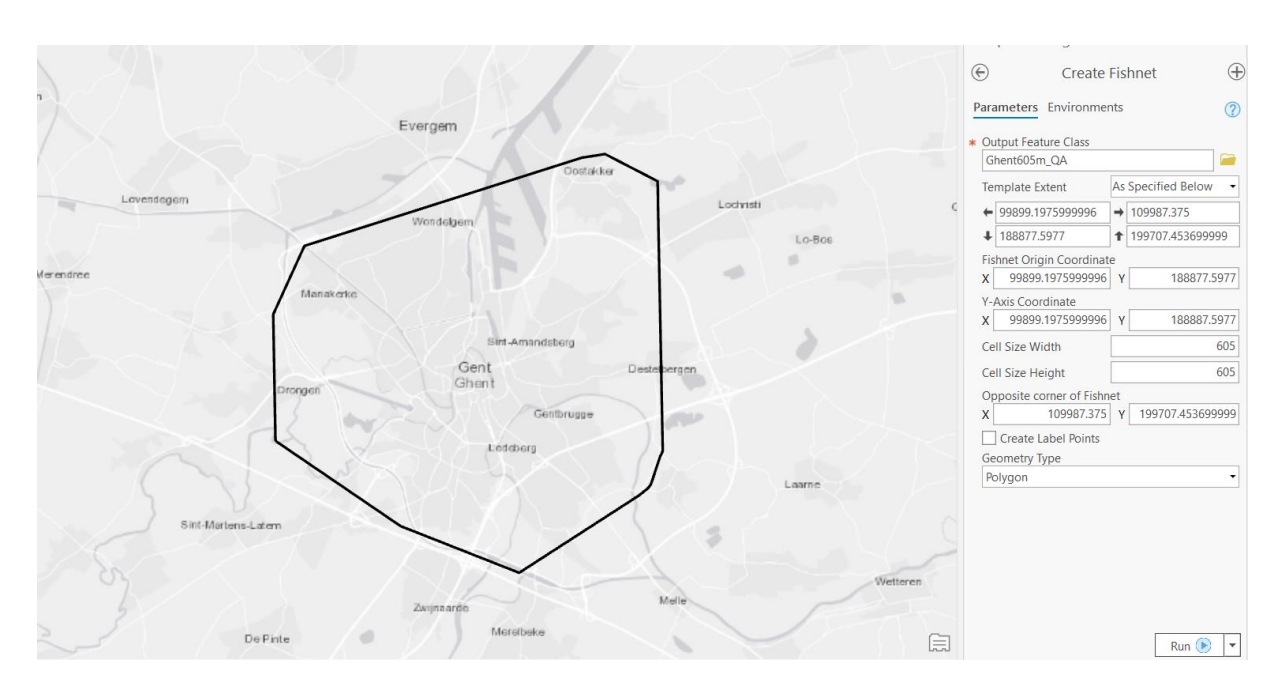

Step 2: Use Spatial join for the fishnet layer and, e.g., the original point layer

- Target features: Respective fishnet
- Join features: Either point, polygon or marker original layers located in GIS\_raw data
- Output feature: Name and location of the resulting QA layer
- Join operations: Join one to one
- Match option: intersect

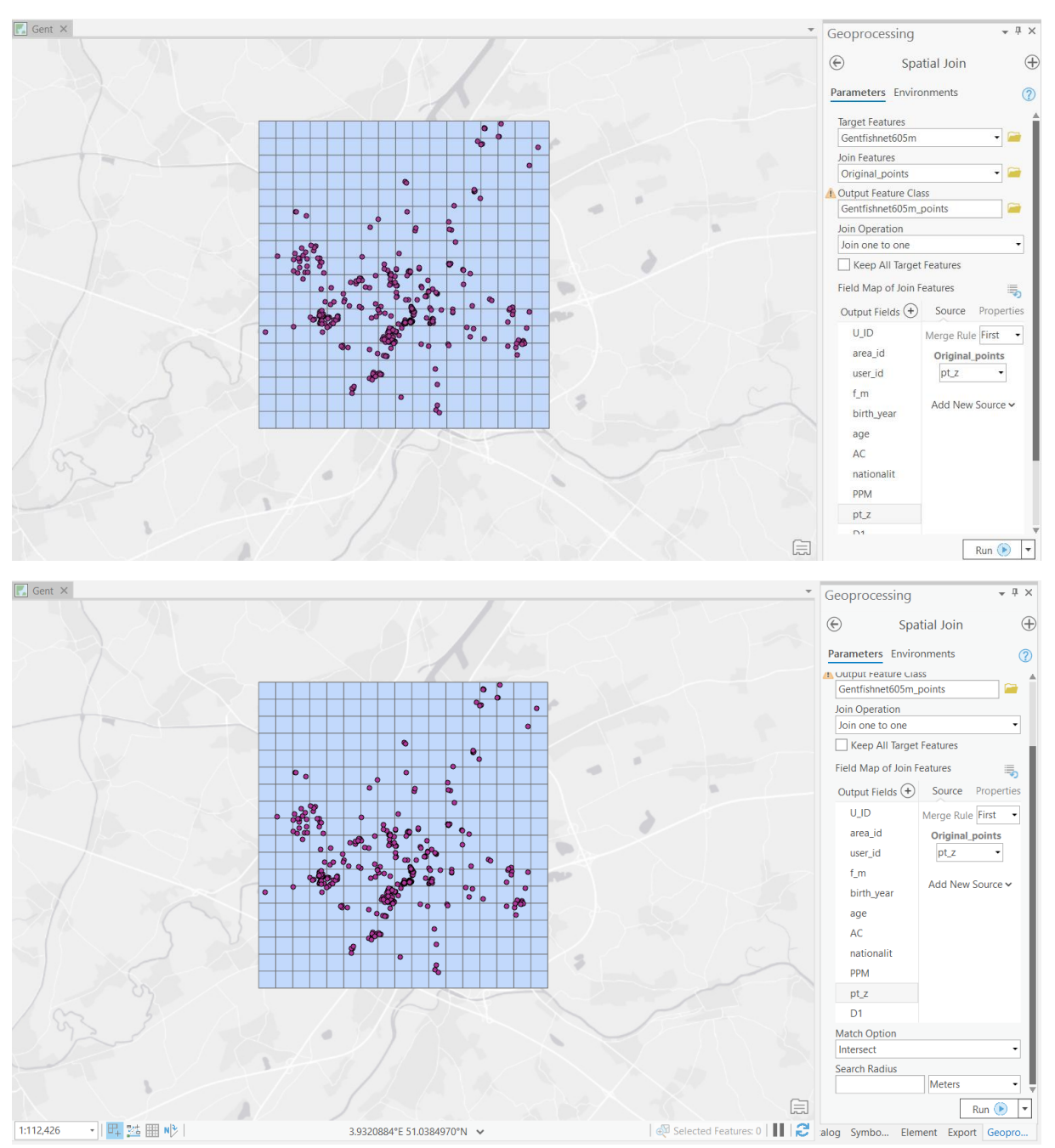

When doing spatial join for the dynamic QA, a special query is applied to filter those points, polygons, and markers that have cero value in the D1 column. After this step, the normal spatial join can be

## performed. See image.

| General          | Definition Oueries | + New definition query             |
|------------------|--------------------|------------------------------------|
| Metadata         |                    |                                    |
| Source           | Query 1            |                                    |
| levation         |                    | SQL 🔵                              |
| election         | Where D1 vise      | qual to v 1 v X                    |
| Visplay          |                    |                                    |
| ache             | + Add              | Clause                             |
| Definition Query |                    | Apply                              |
| ime              |                    | Арру Сансст                        |
| ange             |                    |                                    |
| ndexes           |                    |                                    |
| pins             |                    |                                    |
| elates           |                    |                                    |
| Page Query       | 1 Queries          | Active definition query: Query 1 🚈 |

## Step 3: Clean layer from absolute zeros

Once the three spatial joins for each quadrat analysis have been done, their respective tables can be exported and compiled in excel, where the absolute zeros will be removed. \To do so, those cells where there are no counts overlaps for any of the points, polygons, or markers can be completely removed. Once done so, this combined table can be imported into Arc and join the original fishnet via "add join."

| Geoproces                 | <b>-</b> ↓ ×                             |          |
|---------------------------|------------------------------------------|----------|
|                           | Add Join                                 | $\oplus$ |
| Parameters                | Environments                             | ?        |
| Layer Name<br>x0_Gentfish | e or Table View<br>nnet605m_Clip<br>ield | ▼        |
| Cell_ID                   |                                          | •        |
| x0_Gentfish               | nnet605m_excel                           | • 🗎      |
| Output Join<br>Grid_ID    | Field                                    | •        |
| 🗸 Keep Al                 | I Target Features                        |          |

**Clip 4:** Although many cells will be already gone due to the elimination of the absolute zeros to get a more refined and polished view of the quadrat analysis, we clipped the final fishnet to its respective

analysis area, depending on the quadrat analysis that can be either layer AA\_Ghent, Blaarmeersen\_poly, Citadelpark or the lake polygon within Blaarmeersen.

| Geoproces    | ssing        | * ů ×    |
|--------------|--------------|----------|
|              | Clip         | $\oplus$ |
| Parameters   | Environments | ?        |
| Input Featu  | res          |          |
| Gentfishne   | -            |          |
| Clip Feature | es           |          |
| AA_Ghent     | ,            | - 🧀 🦯 -  |
| Output Fea   | ture Class   |          |
| Gentfishne   |              |          |
| XY Tolerand  | e            |          |
|              | Meters       | •        |

## Step 4: Visualize accordingly

Once the final quadrat analysis map has been clipped, the visualization parameters can be input. The following parameters apply for all maps. The only changing parameter is "Classes "which depending on the number of observations, can vary from 3-5. See INSEE - National Institute of Statistics and Economic Studies 2018 reference in the paper.

| Symbology -         | x0_G605m      | <b>-</b> ₽ × | Symbology -          | x0_G605m                      | тţх |  |
|---------------------|---------------|--------------|----------------------|-------------------------------|-----|--|
| <mark>&gt;</mark> 🖗 | -             | ≡            | <mark>&gt;  #</mark> | ₩ /=                          | ≡   |  |
| Primary symbology   |               |              | Vary symbol          | Vary symbology by attribute 🛈 |     |  |
| Graduated Colors    |               | -            | Transparency         | Transparency                  |     |  |
| Field               | N_pt_count    | - X          | Field                | N_pt_count                    | •   |  |
| Normalization       | <none></none> | •            | Normalization        | <none></none>                 | -   |  |
| Method              | Quantile      | -            | Transparency         | range                         | - 1 |  |
| Classes             | 5             | *            | High values          | 30%                           | ¢   |  |
| Color scheme        |               | - ŵ          | Low values           | 40%                           | \$  |  |

The tables resulting from those merged/compiled maps were imported into STATA software to run simple linear regressions and AIC. For further detail of STATA commands, see the STATA output file.